PoINT Storage Manager V5.2 と NetApp StorageGRID Webscale 10.3 の設定と動作検証 (2016/12/24)

有限会社オプティカルエキスパート

NetApp の Object Storage の StorageGRID Webscale の最新版である 10.3 に関して、弊社内での動作環境の構築を 行い、AWS S3 インターフェイスを使用した PoINT Storage Manager との動作検証を行いました。Webscale に関しては、 昨年 6 月に 10.2 との CDMI 接続を使用した動作検証を NetApp US の協力で実施しました。今回は、弊社内に Webscale 10.3 の動作環境を構築し、PoINT Storage Manager との動作検証を行い正常に動作することが確認出来ま した。

#### NetApp StorageGRID Webscale 10.3 のインストールとシステム構築

インストール手順に従って、vmware ESXi に 6 個の仮想サーバーを稼動させた後に、Admin Node で稼動しているイン ストール用の Web ページにアクセスし、インストールを行いました。

#### 以下がインストールの設定画面です。

| → C ▲ beeps;/<br>アプリ 内根要 内・       | //192.168.1.73/install/<br>新しいタブ | #/install/summary                                                                                                    | 10                            |
|-----------------------------------|----------------------------------|----------------------------------------------------------------------------------------------------|-------------------------------|
| NetApp <sup>®</sup> Storage       | eGRID <sup>®</sup> Webscal       |                                                                                                    | Н                             |
| Install                           |                                  |                                                                                                    |                               |
| License                           | 2<br>Sites (                     | 3 4 5 6 7 8<br>idd Networks Grid Nodes NTP DNS Passwords Summary                                                                                                    |                               |
| Summary<br>Verify that all of the | e arid configuration info        | mation is correct and then click Install. You can view the status of each mid node as it installs. Click the Modify links to on back and channe the associated information |                               |
| General Settings                  | e gnu conngulation mio           | manoris conect, and men circk instant, fou can view me status of each gio nooe as it instans. Circk the mounty links to go back and change the associated information      |                               |
| o chi chi co chi gi               |                                  |                                                                                                    |                               |
| This grid license                 | e is for development an          | I testing only.                                                                                                    |                               |
|                                   | Grid Name                        | DEMO1                                                                                                    | Modify Licens                 |
|                                   | Passwords                        | StorageGRID Webscale demo grid passwords.                                                                                                    | Modify Passwore               |
| Networking                        |                                  |                                                                                                    |                               |
|                                   | NTP                              | 202.234.233.106 202.234.233.109 210.145.255.76 134.160.4.5                                                                                                    | Modify NT                     |
|                                   | DNS                              | 61.207.11.153 221.113.139.137                                                                                                    | Modify DN                     |
| Topology                          | Grid Networks                    | 192.168.1.0/24                                                                                                    | Modify Grid Network           |
|                                   | Topology                         | DC1<br>SGWSADM SGWSARC SGWSD2 SGWSD3 SGWSD4 SGWSGT                                                                                                    | Modify Sites Modify Grid Node |
|                                   |                                  |                                                                                                    | Cancel Back Install           |

以下がインストール中のスクリーンショットです。

| C A https://192.168.1.73/install/                                                                                                    | /#/install/status                                                     |                                                                                                    |   |          |    |                                                                                             |                                                                                                    |                 |
|----------------------------------------------------------------------------------------------------|-----------------------------------------------------------------------|----------------------------------------------------------------------------------------------------|---|----------|----|---------------------------------------------------------------------------------------------|----------------------------------------------------------------------------------------------------|-----------------|
| 「リ ] 概要 ] 新しいタブ                                                                                                    |                                                                       |                                                                                                    |   |          |    |                                                                                             |                                                                                                    |                 |
| tApp <sup>®</sup> StorageGRID <sup>®</sup> Websca                                                                                      | le                                                                    |                                                                                                    |   |          |    |                                                                                             |                                                                                                    |                 |
| nstall                                                                                                    |                                                                       |                                                                                                    |   |          |    |                                                                                             |                                                                                                    |                 |
|                                                                                                    |                                                                       |                                                                                                    |   |          |    |                                                                                             |                                                                                                    |                 |
|                                                                                                    |                                                                       |                                                                                                    |   |          |    |                                                                                             |                                                                                                    |                 |
| Installation Status                                                                                                    |                                                                       |                                                                                                    |   |          |    |                                                                                             |                                                                                                    |                 |
| Installation Status<br>fnecessary, you may 🛓 Download the Reco                                                                         | overy Package file again.                                             |                                                                                                    |   |          |    |                                                                                             |                                                                                                    |                 |
| Installation Status<br>'fnecessary, you may 🛓 Download the Reco                                                                        | overy Package file again.                                             |                                                                                                    |   |          |    |                                                                                             |                                                                                                    |                 |
| Installation Status<br>If necessary, you may 🛓 Download the Reco                                                                       | overy Package file again.                                             |                                                                                                    |   |          |    |                                                                                             | Search                                                                                                   | (               |
| Installation Status<br>If necessary, you may & Download the Recc<br>Name                                                               | overy Package file again.                                             | rid Network IPv4 Address                                                                                           | * | Progress | II | Stage                                                                                       | Search                                                                                                   | (               |
| Installation Status<br>If necessary, you may & Download the Rect<br>Name<br>SGWSADM                                                    | overy Package file again.<br>If Gr<br>19                              | irid Network IPv4 Address<br>92 168 1.73/24                                                                        | * | Progress | II | Stage<br>Waiting For Other                                                                  | Search<br>Grid Nodes                                                                                     | C               |
| Installation Status<br>If necessary, you may & Download the Reco<br>Name<br>SGWSADM<br>SGWSD2                                          | overy Package file again.<br>If G<br>19                               | irid Network IPv4 Address<br>92.168.1.73/24<br>92.168.1.75/24                                                      | ~ | Progress | IT | Stage<br>Waiting For Other<br>Waiting for Cassa                                             | Search<br>Grid Nodes<br>Indra nodes to join the clu                                                      | Custer          |
| Installation Status<br>If necessary, you may & Download the Rec<br>Name<br>SGWSADM<br>SGWSD2<br>SGWSD3                                 | overy Package file again.<br>It Gi<br>19<br>19<br>19                  | rid Network IPv4 Address<br>92.168.1.73/24<br>92.168.1.75/24<br>92.168.1.75/24                                     | ~ | Progress | IT | Stage<br>Waiting For Other<br>Waiting for Cassa<br>Waiting for Cassa                        | Search<br>Grid Nodes<br>Indra nodes to join the clu                                                      | uster<br>Jister |
| Installation Status<br>If necessary, you may & Download the Rec<br>Name<br>SGWSADM<br>SGWSD2<br>SGWSD3<br>SGWSD3                       | overy Package file again.<br>If Gri<br>19<br>19<br>19<br>19           | irid Network IPv4 Address<br>92 168 1.73/24<br>92 168 1.75/24<br>92 168 1.76/24<br>92 168 1.76/24                  | ~ | Progress | ir | Stage<br>Waiting For Other<br>Waiting for Cassa<br>Waiting for Cassa<br>Waiting to Start S  | Search<br>Grid Nodes<br>Indra nodes to join the clu<br>Indra nodes to join the clu<br>ervices            | uster<br>uster  |
| Installation Status<br>It necessary, you may & Download the Reco<br>Name<br>SGWSADM<br>SGWSD2<br>SGWSD3<br>SGWSGT<br>SGWSGT<br>SGWSARC | overy Package file again.<br>If G<br>19<br>19<br>19<br>19<br>19<br>19 | rid Network IPv4 Address<br>92 168 1.73/24<br>92 168 1.75/24<br>92 168 1.76/24<br>92 168 1.77/24<br>92 168 1.77/24 | • | Progress |    | Stage<br>Waiting For Other<br>Waiting for Cassa<br>Waiting to Start S<br>Waiting to Start S | Search<br>Grid Nodes<br>Indra nodes to join the clu<br>Indra nodes to join the clu<br>ervices<br>ervices | uster<br>uster  |

インストールが完了すると、管理 Web へのログイン画面が表示され、ログイン後、以下の Dashboard が表示されました。

| 新しいタブ × 2                                      | vSphere Web C  | llient ×        | NetA       | pp® StorageGRID 등 🗙 |               |            |
|------------------------------------------------|----------------|-----------------|------------|---------------------|---------------|------------|
| ← → C ▲ https://192.168.1.                     | 73/grid/#/dasł | hboard          |            |                     |               |            |
| 🚻 アプリ 🗋 极要 🕒 新しいタブ                             |                |                 |            |                     |               |            |
| NetApp <sup>®</sup> StorageGRID <sup>®</sup> V | vebscale       |                 |            |                     |               | Help + 1 F |
| Dashboard 🥪 Alarms                             | Grid           | Tenants         | ILM 👻      | Configuration +     | Maintenance 👻 |            |
| Dashboard                                      |                |                 |            |                     |               |            |
| Health 0                                       |                |                 |            |                     |               |            |
|                                                |                |                 |            |                     |               |            |
|                                                |                | 1               |            |                     |               | Overall 🖪  |
| No                                             | current alarm  | ns. All arid ne | odes are o | connected           |               |            |
|                                                |                |                 |            |                     |               | Used       |
|                                                |                |                 |            |                     |               |            |
| Information Lifecycle                          | Management     | t (ILM) 🔞       |            |                     |               |            |
| Current evaluations                            | 0 objects      |                 |            |                     |               |            |
| Next 24 hours                                  | 0 objects      |                 |            |                     |               |            |
| Beyond 24 hours                                | 0 objects      |                 |            |                     |               | 13 TB      |
|                                                |                |                 |            |                     |               |            |
| Protocol Operations                            | 0              |                 |            |                     |               |            |
| S3 rate                                        | 0 operations   | s / second      | 1.         |                     |               |            |
| Swift rate                                     | 0 operations   | s / second      | J.s.       |                     |               | Free       |
| CDMI rate                                      | 0 operations   | s / second      | 1          |                     |               |            |

PoINT Storage Manager の接続用に、Tenant として、point のユーザー名で Tenant を作成し、接続に必要なクレデンシャルを保存します。作成すると、必要なクレデンシャル情報がファイルとしてダウンロードされます。

| tAp  | op <sup>®</sup> Stora | geGRID <sup>®</sup> We | ebscale    |             |               |                             |               |
|------|-----------------------|------------------------|------------|-------------|---------------|-----------------------------|---------------|
| Dasl | hboard                | 🥝 Alarms               | Grid       | Tenants     | ILM 👻         | Configuration -             | Maintenance - |
| Ten  | ant Accou             | nts                    |            |             |               |                             |               |
| Ten  | Create                | Edit Account           | 🖍 Edit Gro | up Policies | * Edit S3 Roo | t Keys X Remove<br>Protocol | Tenant login  |

### PoINT Storage Manager からの接続設定

AWS S3 インターフェイスを使用した接続は、Webscale Gateway Node を使用するということで、サーバー名を DNS に 登録し、FQDN でアクセス出来るように設定しました。

PoINT Storage Manager では、アーカイブデバイスの追加画面で、AWS S3を選択し、以下のスクリーンショットのよう に必要な情報を入力します。デフォルトで ssl が有効でした。

|                |       |                     |                       |       | - 3 |
|----------------|-------|---------------------|-----------------------|-------|-----|
|                |       | Standard S3         |                       |       |     |
| Parameter      | Value | 2                   |                       |       | ~   |
| Address        | sgws  | gtw.office.optical- | expert.jp             |       |     |
| Bucket         | buck  | et1                 |                       |       |     |
| AWSAccessKeyId | ASXE  | EVGUIUH9TR 790 7X   | RD                    |       |     |
| AWSSecretKey   | z4dY  | xD00/9Qs/1qYN5Z     | HwYnYGNsKetvYfKudkzcE |       | =   |
| Folder         |       |                     |                       |       |     |
| AWSSignVer     |       |                     |                       |       |     |
| Region         |       |                     |                       |       |     |
| Port           | 8082  |                     |                       |       |     |
| nossi          | false |                     |                       |       |     |
| novhs          | false |                     |                       | 10000 | 4   |
| <              |       | ш                   |                       | >     | 1   |
|                |       |                     |                       |       |     |

PoINT Storage Manager が接続に成功すると以下のようなログメッセージが残ります。

| 5                                                                                                    | PoINT Log Viewer - Log file for PoINT Storage Manager Service.                                                                                                    | _ 🗆 🗙                |
|----------------------------------------------------------------------------------------------------|----------------------------------------------------------------------------------------------------|----------------------|
| File Edit View Help                                                                                                    |                                                                                                    |                      |
| <b>.</b>                                                                                                    | A                                                                                                    |                      |
| Time                                                                                                    | Message                                                                                                    |                      |
| <ul> <li>2016/12/23 20:13:55</li> <li>2016/12/23 20:13:55</li> <li>2016/12/23 20:14:00</li> <li>2016/12/23 20:14:16</li> <li>2016/12/23 20:14:16</li> <li>2016/12/23 20:14:16</li> <li>2016/12/23 20:41:42</li> <li>2016/12/23 20:41:42</li> <li>2016/12/23 20:42:13</li> <li>2016/12/23 20:42:13</li> <li>2016/12/23 20:47:18</li> </ul> | Starting Volume Sets<br>Restoring shares<br>[Scheduler job] Next execution time for 'Log Retention Job': 2016/12/24 1:00:00<br>Connecting user: Administrator domain: X8DTU-2012R2A SID: S-1-5-21-2500489241-2761081679-3045087081-500<br>Guest: 0 Admin: 1 System: 0 Network: 0<br>bECR: 0<br>[activate 'NetApp WebScale 103']<br>[activate 'NetApp WebScale 103' > init]<br>[activate 'NetApp WebScale 103' > init]<br>[activate 'NetApp WebScale 103' > init] Product: 'Simple Storage Service', Operating System: 'StorageGRID/10.3.0'<br>'1206_STD' Target #0: device: 'NetApp WebScale 103', pool: ", mag: 0, media Type: '100.00 MByte' (, 34), options: 0, bL | .ast: 1, Total copie |

# アーカイブデバイスとして以下のスクリーンショットのように Webscale10.3 が使用可能になりました。

| Tasks Storage Vaults Archive Devices Vi                                             | oINT Storage Manager @ X8DTU-2012R2A.office.optical-expert.jp<br>ewHelp     |
|-------------------------------------------------------------------------------------|-----------------------------------------------------------------------------|
| Tasks 🛞                                                                             | NetApp WebScale103                                                          |
| Create Storage Vault<br>Import Archive Volumes<br>Setup PoINT Storage Manager       | Information<br>Type: Standard S3                                            |
| Storage Vaults 🛞                                                                    | Address: sgwsgtw.office.optical-expert.jp<br>Volumes: 0<br>Capacity: 0 used |
| Archive Devices 🛛 😣                                                                 | Show Volumes                                                                |
| 3573-TL<br>Azure01<br>BDR_SL_VS<br>Cloudian6<br>Cloudian6S<br>minio_pjbm<br>MinioS3 |                                                                             |

## PoINT Storage Manager からの StorageGRID Webscale10.3 へのデータアーカイブ

データアーカイブの検証としては、Windows サーバーにある 17GB ぐらいの画像ファイルを 100MB 単位のコンテナフィルにまとめて Webscale にアーカイブしました。100MB は、コンテナファイルの最小サイズです。

以下のスクリーンショットは、Webscale にデータアーカイブ中のものです。

| 1                                                                             | PoINT Storage Manager @ X8DTU-2012R2A.office.optical-expert.jp                                                    |     |
|-------------------------------------------------------------------------------|----------------------------------------------------------------------------------------------------|-----|
| Tasks Storage Vaults Archive Devices                                          | View Help                                                                                                    |     |
| Tasks                                                                         | 1206_STD (busy)                                                                                                   |     |
| Create Storage Vault<br>Import Archive Volumes<br>Setup PoINT Storage Manager | Performance Tier<br>Data Source: L:¥mt_data¥img<br>Computer: X8DTU-2012R2A.office.optical-expert.jp               |     |
| Storage Vaults                                                                | Source Type: Storage Vault for Standard File System Disk Capacity:                                                |     |
| 1020_FAS<br>1108_TAFS<br>1201_Minio                                           | Archive Tier<br>Archive Devices: NetApp WebScale 103                                                              |     |
| 12031AFS<br>1208_STD<br>1217TEST<br>609_SVM205<br>706TEST                     | Archived Data: 5.24 GByte (58 archive volumes) Volume Status: 6 volumes not yet migrated. Status: Archiving data. | 100 |
| 831DEMO<br>ACT_141119<br>FAS7 1129                                            | ▼ Log Files ▼ Actions Show History 4.56 GB                                                                        | yte |

アーカイブデバイスとしての StorageGRID Webscale の画面表示は以下の通りです。

| all in the second second secon | PoINT Storag                                          | ge Mana                                     | ager @ X8DTU-                                | 2012R2A.c              | office.optical-expert.jp                                                                                                    |   |
|----------------------------------------------------------------------------------------------------|-------------------------------------------------------|---------------------------------------------|----------------------------------------------|------------------------|----------------------------------------------------------------------------------------------------|---|
| Tasks Storage Vaults Archive Devices                                                                                                    | View Help                                             |                                             |                                              |                        |                                                                                                    |   |
| Tasks                                                                                                    | NetA                                                  | pp We                                       | ebScale103                                   |                        |                                                                                                    |   |
| Create Storage Vault,<br>Import Archive Volumes<br>Setup PoINT Storage Manager<br>Storage Vaults                                                                                                    | Information<br>Type<br>Address<br>Volumes<br>Capacity | : Standar<br>: sgwsgtw<br>: 22<br>: 1.99 GB | d S3<br>office.optical-expert.j<br>lyte used | jp                     |                                                                                                    |   |
| Archive Devices                                                                                                    | Volume                                                | Sł                                          | iow Volumes                                  | ]<br>PolN              | IT Storage Manager                                                                                                    | x |
| Cloudian6<br>Cloudian6S                                                                                                    |                                                       |                                             |                                              |                        | Select Storage Vault: Display All                                                                                                    | ~ |
| minio_pjbm<br>MinioS3                                                                                                    | Job<br>12                                             | Cycle<br>D6_STD                             | Storage Vault                                | Volumes                | Object ID                                                                                                    | ^ |
| NetApp WebScale103<br>S3minio<br>XL1                                                                                                    |                                                       |                                             | 1206_STD<br>1206_STD<br>1206_STD<br>1206_STD | #1<br>#2<br>#3<br>#4   | PoINT-GosObj-01D25D1255F85DC5-D2754278CFE62CCE18<br>PoINT-GosObj-01D25D1256320FEB-08E12840F447DC7D50<br>PoINT-GosObj-01D25D1284FE5BE7-0426EED28A0C84B198<br>PoINT-GosObj-01D25D1284FE5BE7-0426EED28A0C84B198<br>PoINT-GosObj-01D25D12874FE846-499CB1F1F525F27E87 |   |
| Current Activity                                                                                                    |                                                       |                                             | 1206_STD<br>1206_STD<br>1206_STD             | #5<br>#6<br>#7         | PoINT-GosObj-01D25D128C42FF67-CE3D9ED4767482F3F5<br>PoINT-GosObj-01D25D1256AC1FF8-546F363E1D92D88906<br>PoINT-GosObj-01D25D12DF6CA2FA-F02E7C35E4D654DB86                                                                                                    | = |
| Log Files                                                                                                    |                                                       |                                             | 1206_STD<br>1206_STD<br>1206_STD<br>1206_STD | #8<br>#9<br>#10<br>#11 | PoINT-GosObj-01D25D1257363982-45893F258BF704#824<br>PoINT-GosObj-01D25D12A951762E-3453ACDF1559F862CD<br>PoINT-GosObj-01D25D12D331A78D-A14539D4AB40663573<br>PoINT-GosObj-01D25D12DA049647-322B459C16D0F4A38                                                      |   |
|                                                                                                    | 2 2 2 2                                               |                                             | 1206_STD<br>1206_STD<br>1206_STD<br>1206_STD | #12<br>#13<br>#14      | PoINT-GosObj-01D25D12E2704754-FA735071033AC80B48<br>PoINT-GosObj-01D25D12F684D503-574666C66783E5080FD<br>PoINT-GosObj-01D25D12FCF467EB-480EC222781CDF2151                                                                                                    |   |
|                                                                                                    | 2 2 2                                                 |                                             | 1206_STD<br>1206_STD<br>1206_STD             | #15<br>#16<br>#17      | PoINT-GosObj-01D25D13118F4613-ADAFFD4D5B28354A53<br>PoINT-GosObj-01D25D13130B048D-DEA6DFB8322007C96A<br>PoINT-GosObj-01D25D131A018140-D486AA43AEE3D0E336                                                                                                    | ~ |

データアーカイブが完了した際のスクリーンショットは以下の通りです。

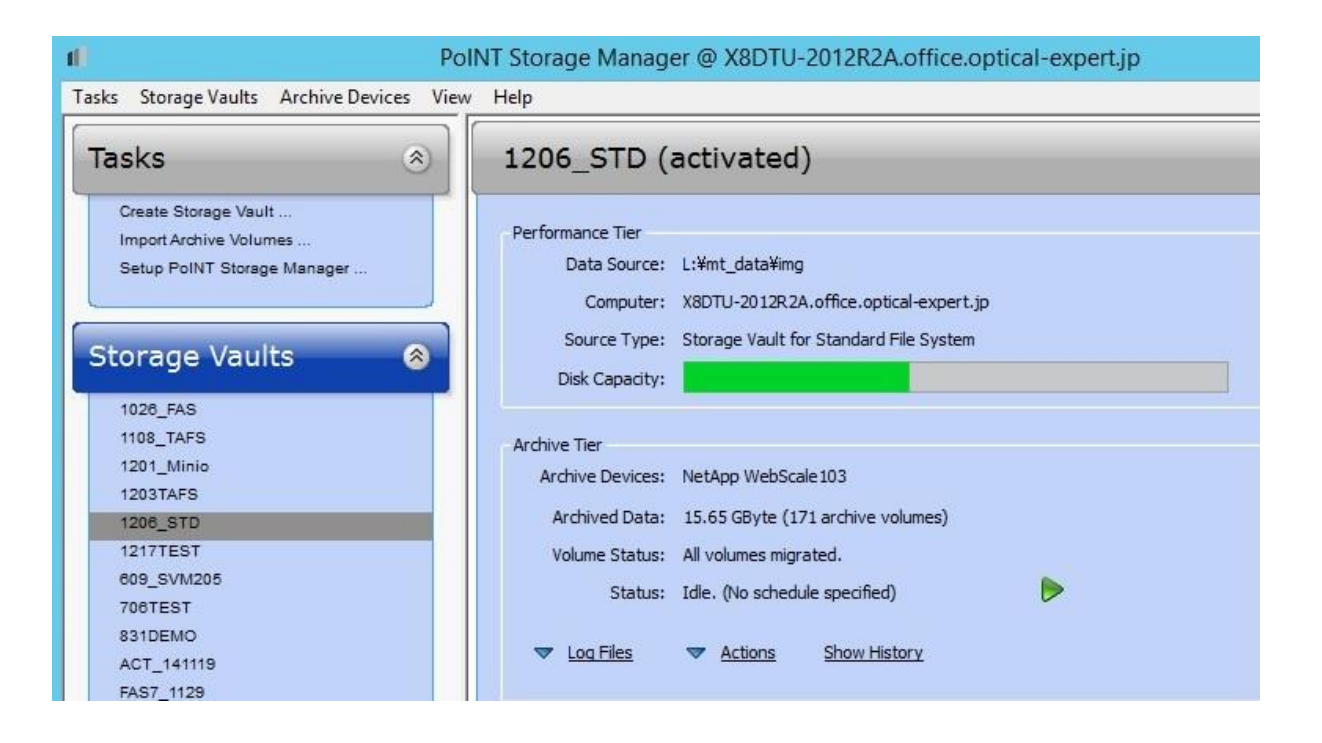

上記スクリーンショットで、171 個のボリューム(コンテナファイル)がアーカイブされたと表示されており、Webscale の 画面でも171 個のファイルが保存されています。

| n Po                                                                          | INT Storage Mar                                | nager @ X8DTU-                     | 2012R2A.c            | office.optical-expert.j                                                    | o [                                                                                | _ □        |
|-------------------------------------------------------------------------------|------------------------------------------------|------------------------------------|----------------------|----------------------------------------------------------------------------|------------------------------------------------------------------------------------|------------|
| Tasks Storage Vaults Archive Devices View                                     | / Help                                         |                                    |                      |                                                                            |                                                                                    |            |
| Tasks                                                                         | NetApp W                                       | /ebScale103                        |                      |                                                                            |                                                                                    |            |
| Create Storage Vault<br>Import Archive Volumes<br>Setup PoINT Storage Manager | Information<br>Type: Stands<br>Address: sgwsgt | ard S3<br>w.office.optical-expert. | jp                   |                                                                            |                                                                                    |            |
| Storage Vaults 🛛 🛞                                                            | Volumes: 171<br>Capacity: 16 GB                | yte used                           |                      |                                                                            |                                                                                    |            |
| Archive Devices 🛛 ⊗                                                           |                                                |                                    | PolN                 | IT Storage Manager                                                         |                                                                                    | ×          |
| 3573-TL<br>Azure01<br>BDR_SL_VS                                               | Volumes                                        |                                    |                      | Select Storage Vault:                                                      | Display All                                                                        | ~          |
| Cloudian6<br>Cloudian6S                                                       | Job Cycle<br>2                                 | Storage Vault<br>1206_STD          | Volumes<br>#155      | Object ID<br>PoINT-GosObj-01D25D189                                        | 00EF01EA-40920BB50A3121A70                                                         | C          |
| minio_pjbm<br>MinioS3                                                         | 2                                              | 1206_STD<br>1206_STD               | #156<br>#157         | PoINT-GosObj-01D25D189<br>PoINT-GosObj-01D25D189                           | 0177972A-D91899CD62FC8910F<br>020AD637-1C469EDA1C1B95680                           | D          |
| S3minio<br>XL1                                                                | 2                                              | 1206_STD<br>1206_STD<br>1206_STD   | #158<br>#159<br>#160 | PoINT-GosObj-01D25D18<br>PoINT-GosObj-01D25D18/<br>PoINT-GosObj-01D25D18/  | AD889736-789F49E00E0D96BED<br>AF93128A-DD5F522F633867E69                           | F          |
|                                                                               | 2<br>2                                         | 1206_STD<br>1206_STD               | #161<br>#162         | PoINT-GosObj-01D25D18E<br>PoINT-GosObj-01D25D18E                           | 1CA9655-CBA25742BA54064C8<br>2BE216E-5C5C91B294613576E                             | 3C<br>77   |
| Current Activity                                                              | 2                                              | 1206_STD<br>1206_STD               | #163<br>#164         | PoINT-GosObj-01D25D180<br>PoINT-GosObj-01D25D180                           | 20618716-2EA0396B464259AD7<br>2898EBF4-AA2E3770A8CE7BBC0                           | 3          |
| Log Files                                                                     | 2                                              | 1206_STD<br>1206_STD<br>1206_STD   | #165<br>#166<br>#167 | PoINT-GosObj-01D25D180<br>PoINT-GosObj-01D25D180<br>PoINT-GosObj-01D25D180 | 2AE703D8-3893B31B4FEE2B235<br>CC4CB6D-7B824C9E747775DE<br>2AB7D80-AD878F418D8D3A05 | 42<br>BC   |
|                                                                               | 2<br>2                                         | 1206_STD<br>1206_STD               | #168<br>#169         | PoINT-GosObj-01D25D18E<br>PoINT-GosObj-01D25D18E                           | 83A73E2-36F9D710064105B00<br>A447A08-077C4E594E7032417                             | 0E         |
|                                                                               | 2                                              | 1206_STD<br>1206_STD               | #170<br>#171         | PoINT-GosObj-01D25D188<br>PoINT-GosObj-01D25D188                           | E521D48-74B2406FE82C008BA<br>F3D6F6D-9DB2BF7B60AD654CE                             | 4B<br>38 ≡ |
|                                                                               | Remove                                         |                                    |                      |                                                                            | Group volumes by j                                                                 | ob cycle 🗌 |

StorageGRID Webscale にデータアーカイブを行っている際には、以下の Current Activity 画面で、同時に 4 個のコン

### テナファイルを upload しています。

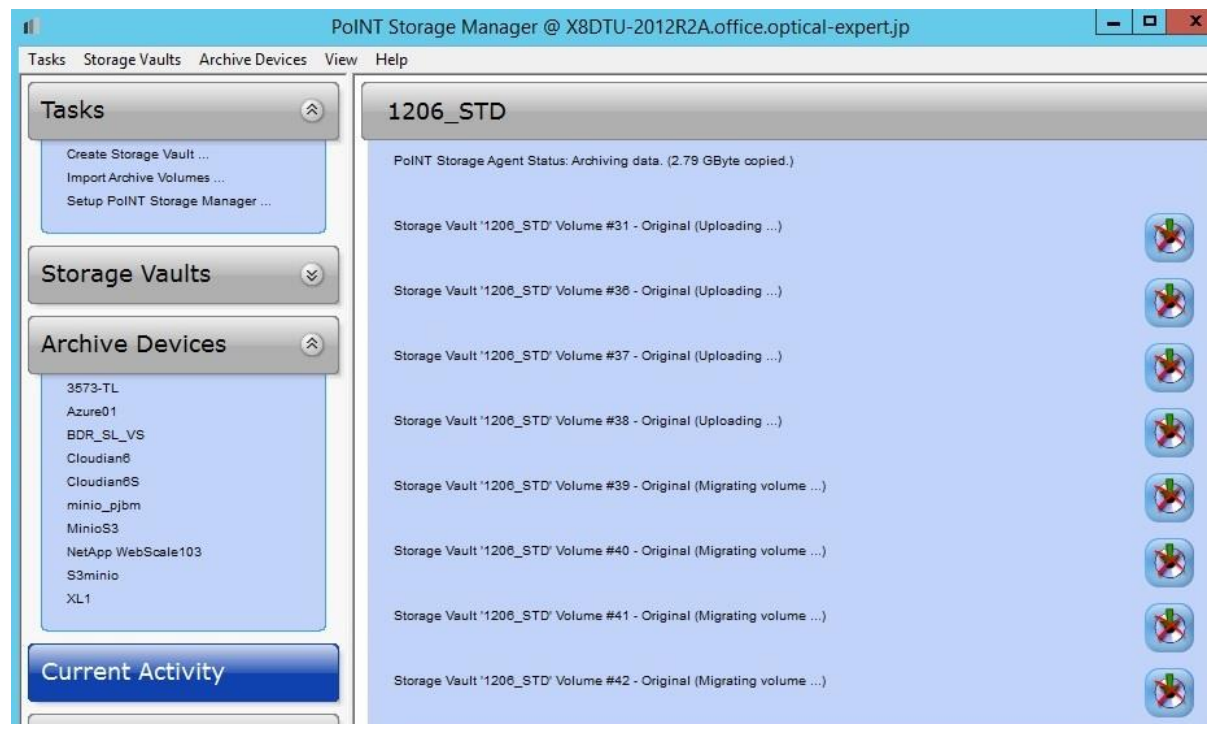

StorageGRID Webscale の管理 Web でのデータアクセス状況は以下のステータス画面で把握出来ました。DC1 が弊 社内の動作環境です。

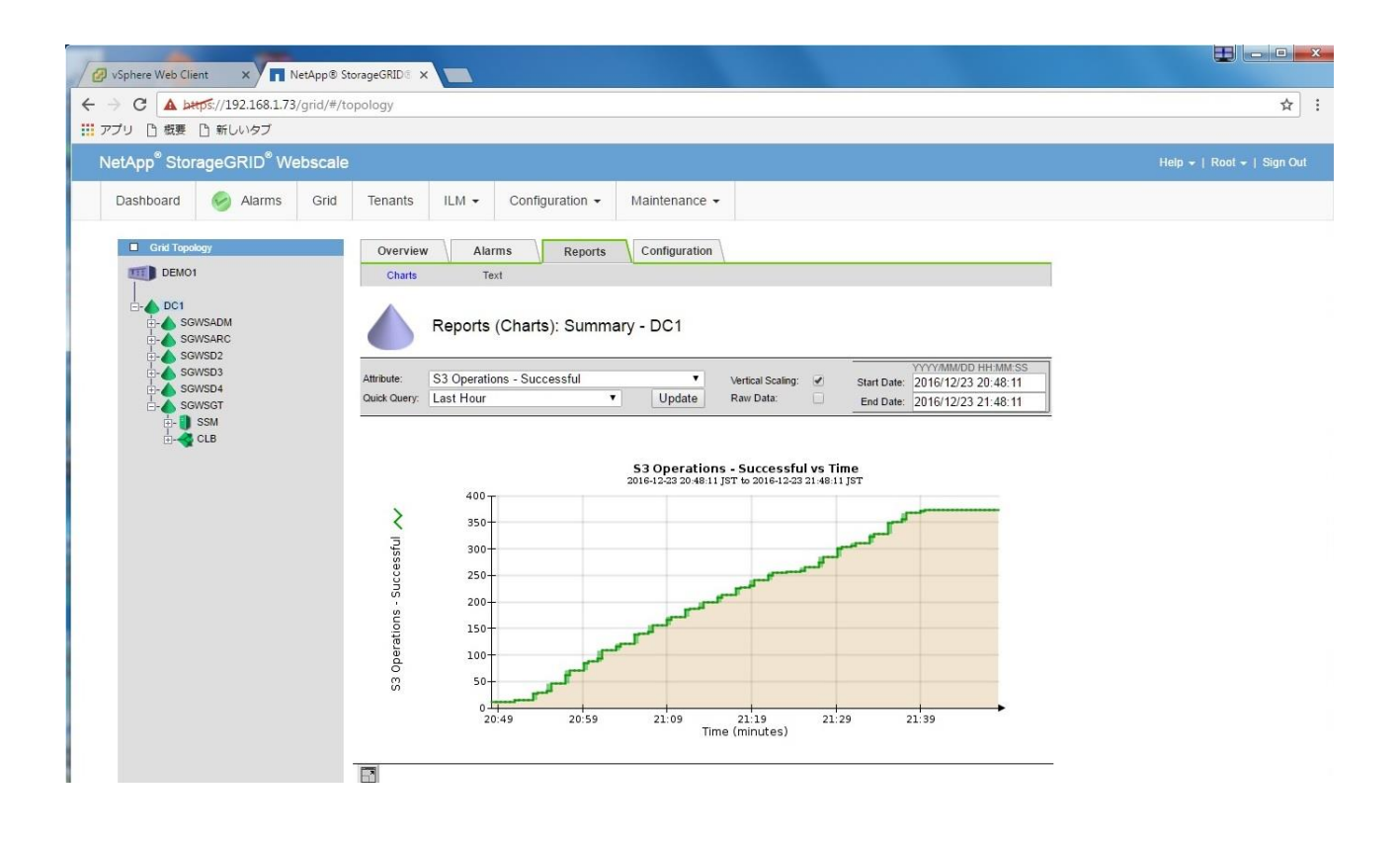